# **SWIM – Access to Care**

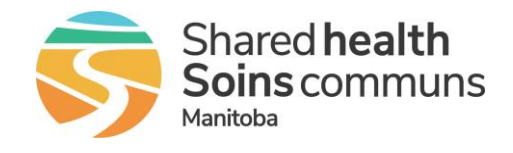

## **User Preferences – Provider Office**

#### Quick Reference Guide

Follow these steps to set up your User Preferences in the Provider's Office module.

| Update User Preferences                     |                                                           |                                                                                                    |
|---------------------------------------------|-----------------------------------------------------------|----------------------------------------------------------------------------------------------------|
| 1. Open U<br>Prefere                        | ser<br>nces                                               | • From the splash screen, open User Preferences                                                                                                    |
| 2. Set defa<br>Venue &                      | ault Care<br>& PSS Venue                                  | <ul> <li>From the drop down, select the Care Venue that you'd like as your default. This will display when you add patient.</li> <li>The PSS venue must also be chosen even though you may not have direct access to this module.</li> </ul> Preferences           Default Care Venue        [Please Select ] |
| 3. Review<br>Patient                        | PSS Info on<br>Add?                                       | Change this option to "No" Review PSS Info on Patient Add? O Yes O No Ask Me Each Time                                                                                                    |
| 4. Display<br>Column                        | Notes<br>on List View                                     | <ul> <li>Change this option to "Yes"</li> <li>Display Notes Column on List View?          <ul> <li>Yes</li> <li>No</li> </ul> </li> </ul>                                                                                                    |
| 5. Display<br>on List                       | Service Time<br>View                                      | <ul> <li>Change this option to "Yes"</li> <li>Display Service Time on List View?          <ul> <li>Yes</li> <li>No</li> </ul> </li> </ul>                                                                                                    |
| 6. Quickso<br>show of<br>(two op<br>or C-Se | creen field to<br>n list view<br>tions: Cancer<br>ctions) | Option 1 <ul> <li>From the drop down, find Surgical Oncology and select Intent of Surgery.</li> <li>Surgical Oncology <ul> <li>Intent of Surgery</li> <li>Intent of Surgery</li> </ul> </li> </ul>                                                                                                    |

# SWIM – Access to Care

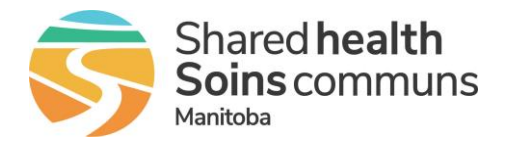

## **User Preferences – Provider Office**

#### **Quick Reference Guide Update User Preferences** Option 2: From the drop down, find Cesarean Section (Planned) and select • Expected Due Date. QuickScreen Field to Show on List View? Expected Due Date **Default Responsibility for Payment Selection** Cesarean Section (Planned) Expected Due Date If your surgeon does not perform Oncology Surgery or Csections do not select option 1 or 2; leave this field blank 7. Default From the drop down, select Manitoba Health Coverage (if desired). • **Responsibility for** Default Responsibility for Payment Selection Manitoba Health Coverage ~ **Payment Selection** • From the drop down, select 21 days. 8. Empty or Not Change option to send warning to email to "No" . Submitted OR Block Empty or Not Submitted OR Block Warning Warning Warn me 21 days ➤ before the surgery date. Also, send a warning to my email address (listed below) No 🗸 When finished, click **Update** to save changes. • 9. Update Update Cancel